## **CITI Program: New User Registration Instructions**

STEP 1: Click on the Register tab

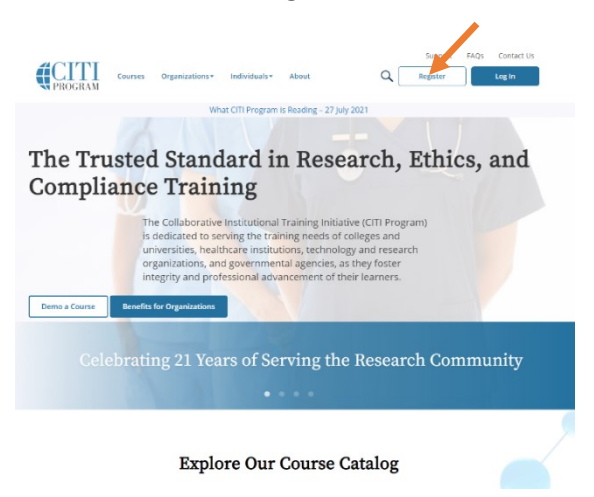

STEP 2[IMPORTANT]: "Select Your Organization Affiliation" by typing in "University of Mount Union" and

then follow the prompts to continue to create your username and password.

|                                                         |                                                                     |                                                                                                    | 4                          |                                                                       | Englis |
|---------------------------------------------------------|---------------------------------------------------------------------|----------------------------------------------------------------------------------------------------|----------------------------|-----------------------------------------------------------------------|--------|
|                                                         | LOG IN                                                              | LOG IN THROUGH MY ORGANI                                                                             | ZATION                     | REGISTER                                                              |        |
| The CITI Progr.<br>Monday, Augu<br>and the <u>Suppo</u> | am team is impl<br>ist 16, 2021. This<br>o <u>rt Center</u> will be | ementing a new phone system and<br>transition is expected to be compl<br>available during this time. | d our phone<br>lete by Tue | e lines will be unavailable on<br>sday, August 17, 2021. <u>Email</u> |        |
| CITI - Learner                                          | Registration                                                        |                                                                                                    |                            |                                                                       |        |
| Steps: 1 2                                              | 34567                                                               |                                                                                                    |                            |                                                                       |        |
| Select Your O                                           | rappization Affilia                                                 | tion                                                                                                 |                            |                                                                       |        |
| Select Your Or                                          | rganization Anilia                                                  |                                                                                                    |                            |                                                                       |        |
| This option is fo                                       | or persons affiliated                                               | d with a CITI Program subscriber organiza                                                            | ation.                     |                                                                       |        |
| To find your on                                         | ganization, enter i                                                 | name in the box below, then pick from                                                                | the list of cho            | pices provided. 🥹                                                     |        |
| University of                                           | Mount Union                                                         |                                                                                                    |                            |                                                                       |        |
| University of M<br>username and                         | ount Union only all<br>password in step 2                           | ows the use of a CITI Program username of registration.                                              | /password fo               | or access. You will create this                                       |        |
| I AGREE to t                                            | the <u>Terms of Servic</u>                                          | e and Privacy Policy for accessing CITI P                                                            | rogram mate                | rials.                                                                |        |
| I affirm that                                           | t I am an affiliate of                                              | University of Mount Union.                                                                           |                            |                                                                       |        |
| Continue To                                             | Create Your CITI P                                                  | rogram Username/Password                                                                             |                            |                                                                       |        |

After you have entered your information and created an account, you can begin your course(s). Upon completion, save your certificate of completion. You will need to attach it to your IRB application.